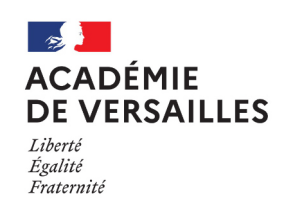

Délégation académique au numérique éducatif

Réglages Saisir l'identifiant et le mot de passe temporaire Renseigner son communiqué par votre Difficulté iPad Configure bien d'au établissement, puis tapoter identifiant Apple scolaire individuel sur Suivant. (identifiant Apple géré) sur son iPad Mode Avion  $\star$   $\star$   $\star$   $\star$ Élève ᅙ Wi-Fi Réglages Saisir à nouveau le mot de passe **temporaire** Dans quel but ? De quoi ai-je besoin ? communiqué par votre Se cor Configu professeur. mon iPad, connecté à Internet un espace de stockage dans le nuage de Mode Avion mon identifiant iCloud scolaire(\*) 200 Go. ᅙ Wi-Fi mon mot de passe temporaire (\*) (code à chiffres ou mot de passe complexe) (\*\*) des échanges de fichiers facilités pour Réglages Saisir votre mot de passe 5 minutes devant moi personnalisé, en respectant remettre son travail (\*) Fourni par mon établissement le format imposé. Notez-le bien! (\*\*) Les captures d'écran utilisées ici correspondent Configure bien d'aut à un code à 6 chiffres. Saisir ce code personnel une seconde fois. Mode Avion ᅙ Wi-Fi Réglages Votre compte est à présent Bonjour Jenny Civil ! associé à votre iPad. Veillez Jenny Civil Se munir des identifiants a bien enregistrer vos Identifiants Apple gérés fournis par votre documents sur iCloud, pour jennycivil@appleid.dane.ac-versailles.fr établissement. activer la synchronisation, et Mot de passe temporaire les possibilités de partage. 784342 Mode Avion 🛜 Wi-Fi Général Réglages Informations Mise à jour logicielle Dans l'application *Réglages*, tapoter sur AirDrop Se connecter à l'iPad. AirPlay et Handoff nage dans l'image Mode Avion

Stockage iPad

🛜 Wi-Fi

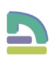

| Suivant                                     |                                                                  |
|---------------------------------------------|------------------------------------------------------------------|
| Apple                                       | >                                                                |
| t Apple pour utiliser iCloud et<br>s Apple. | >                                                                |
|                                             | >                                                                |
|                                             | >                                                                |
| ole ou vous l'avez oublié ?                 | >                                                                |
|                                             | Suivant<br>Apple<br>It Apple pour utiliser iCloud et<br>s Apple. |

| Annuler                                                                                    |   |
|--------------------------------------------------------------------------------------------|---|
| Créer un mot de passe                                                                      | > |
| Saisissez le mot de passe temporaire communiqué par votre<br>enseignant ou administrateur. | > |
| 0 0 0 0 0 0                                                                                |   |
| ad<br>S                                                                                    |   |
|                                                                                            | > |
|                                                                                            |   |
|                                                                                            | > |

| Annu | ler                                                                                                    |        |
|------|----------------------------------------------------------------------------------------------------|--------|
| ١.   | Créer un mot de passe                                                                                                    | >      |
|      | Contraction of the local division of the local division of the loc | >      |
| ad   | 00000                                                                                                    | >      |
| p S  | $\checkmark$                                                                                                    | >      |
|      |                                                                                                    |        |
|      |                                                                                                    | ,<br>, |

| 272727           | lder<br>Je<br>iennych    | ntifiant Apple |          |
|------------------|--------------------------|----------------|----------|
|                  | Nom et adresse e-mail    |                | >        |
| médias et achats | Mot de passe et sécurité |                | >        |
|                  | iCloud                   |                | 200 Go > |
| Dagobah          |                          |                |          |

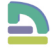